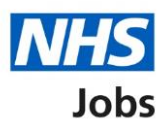

## **Notifications in the NHS Jobs service**

This document shows the email and text messages in the NHS Jobs service.

## **Applicant notifications**

This table shows the email and text message notifications for an applicant.

| Recruitment<br>stage       | Notification name                                             | Notification action                                                                          |  |
|----------------------------|---------------------------------------------------------------|----------------------------------------------------------------------------------------------|--|
| Access your<br>account     | An applicant account exists                                   | An email is sent to an applicant, confirming they have an account.                           |  |
| Access your<br>account     | Password reset for an applicant                               | An email is sent to an applicant to reset their password.                                    |  |
| Access your<br>account     | Password updated and changed for<br>an applicant              | An email is sent to an applicant, confirming their password has been updated and changed.    |  |
| At risk applicant          | Notify applicant about being added as at risk                 | An email is sent to an applicant, confirming they have been added as an at risk applicant.   |  |
| At risk applicant          | Notify applicant of changes made to at risk details           | An email is sent to an applicant, confirming a change to their at risk applicant details.    |  |
| At risk applicant          | Notify applicant about being removed as at risk               | An email is sent to an applicant, confirming they have been removed as an at risk applicant. |  |
| Search and apply for a job | Notify applicants of job alert set up                         | An email is sent to an applicant, confirming they have set up job alerts.                    |  |
| Search and apply for a job | Notify applicants of saved search job alerts, daily or weekly | An email alert is sent to an applicant, confirming new vacancies for a saved search.         |  |
| Search and apply for a job | Confirmation of application started                           | An email is sent to an applicant, confirming they have started an application.               |  |
| Search and apply for a job | Confirmation of application completed                         | An email is sent to an applicant, confirming they have completed an application.             |  |

| Invite applicants to interview | Notify unsuccessful applicants after shortlisting             | An email is sent to an applicant, confirming they have not been shortlisted and invited to an interview.                  |  |
|--------------------------------|---------------------------------------------------------------|----------------------------------------------------------------------------------------------------|--|
| Shortlisting                   | Notify applicants put on the reserve list                     | An email is sent to an applicant, confirming they have been added to a shortlist reserve list.                            |  |
| Invite applicants to interview | Notify applicant on the reserve list not invited to interview | An email is sent to an applicant on the reserve<br>list, confirming they have not been invited to an<br>interview.        |  |
| Invite applicants to interview | Notify applicant on the reserve list not invited to interview | A text is sent to an applicant on the reserve list,<br>confirming they have not been invited to an<br>interview.          |  |
| Recruitment<br>stopped         | Recruitment stopped at shortlisting                           | An email is sent to an applicant, confirming the recruitment has stopped.                                                 |  |
| Invite applicants to interview | Invite to interview                                           | An email is sent to an applicant, confirming they have been invited to an interview.                                      |  |
| Invite applicants to interview | Invite to interview                                           | A text is sent to an applicant, confirming they have been invited to an interview.                                        |  |
| Invite applicants to interview | Confirmation of interview                                     | An email is sent to an applicant, confirming an interview has been scheduled.                                             |  |
| Invite applicants to interview | Confirmation of interview                                     | A text is sent to an applicant, confirming an interview has been scheduled.                                               |  |
| Make and manage<br>a job offer | Conditional offer                                             | An email is sent to an applicant, confirming a conditional job offer has been made.                                       |  |
| Make and manage<br>a job offer | Conditional offer                                             | A text is sent to an applicant, confirming a conditional job offer has been made.                                         |  |
| Make and manage<br>a job offer | Conditional offer reminder                                    | An email is sent to an applicant, 3 days after the first initial email, confirming a conditional job offer has been made. |  |
| Make and manage<br>a job offer | Conditional offer reminder                                    | A text is sent to an applicant, 3 days after the first initial text, confirming a conditional job offer has been made.    |  |

| Make and manage<br>a job offer | Conditional offer reminder                                         | An email is sent to an applicant, 6 days after the first reminder email, confirming a conditional job offer has been made. |  |
|--------------------------------|--------------------------------------------------------------------|----------------------------------------------------------------------------------------------------|--|
| Make and manage<br>a job offer | Conditional offer reminder                                         | A text is sent to an applicant, 6 days after the first reminder text, confirming a conditional job offer has been made.    |  |
| Make and manage<br>a job offer | Conditional offer for a job withdrawn                              | An email is sent to an applicant, confirming a conditional job offer has been withdrawn.                                   |  |
| Make and manage<br>a job offer | Employer rejecting on behalf of applicant                          | An email is sent to an applicant, confirming an employer has rejected a job offer on behalf of an applicant.               |  |
| Make and manage<br>a job offer | Notify applicant about job not offered                             | An email is sent to an applicant, confirming they have not received a job offer.                                           |  |
| Make and manage<br>a job offer | Notify applicant about job not offered                             | A text is sent to an applicant, confirming they have not received a job offer.                                             |  |
| Request a reference            | Reference response                                                 | An email is sent to a referee to request a reference.                                                                      |  |
| Request a reference            | Chase reference request 1                                          | An email is sent to a referee to request a reference. The first email is sent 5 days after the original reference request. |  |
| Request a reference            | Chase reference request 2                                          | An email is sent to a referee to request a reference. The second email is sent 10 days after the first chaser request.     |  |
| Issue and manage<br>a contract | Issue contract of employment                                       | An email is sent to an applicant, confirming a contract of employment has been issued.                                     |  |
| Issue and manage<br>a contract | Contract of employment accepted                                    | An email is sent to an applicant, confirming a contract of employment has been accepted.                                   |  |
| Issue and manage<br>a contract | Contract of employment rejected                                    | An email is sent to an applicant, confirming a contract of employment has been rejected.                                   |  |
| Issue and manage<br>a contract | Notify applicant about the contract being accepted on their behalf | An email is sent to an applicant, confirming a contract has been accepted on their behalf.                                 |  |

| Issue and manage<br>a contract | Notify applicant about the contract being updated                                            | An email is sent to an applicant, confirming a contract offer has been updated.                                        |  |
|--------------------------------|----------------------------------------------------------------------------------------------|----------------------------------------------------------------------------------------------------|--|
| Issue and manage<br>a contract | Notify applicant about the contract being rejected on their behalf                           | An email is sent to an applicant, confirming a contract has been rejected on their behalf.                             |  |
| Issue and manage<br>a contract | Notify applicant about the offline contract being sent                                       | An email is sent to an applicant, confirming a contract of employment has been sent offline.                           |  |
| Issue and manage<br>a contract | Notify applicant about the offline contract being resent                                     | An email is sent to an applicant, confirming a contract of employment has been resent offline.                         |  |
| Issue and manage<br>a contract | Notify applicant about job offer and contract being withdrawn                                | An email is sent to an applicant, confirming a job offer and contract has been withdrawn.                              |  |
| Withdraw an application        | You have withdrawn your job<br>application                                                   | An email is sent to an applicant, confirming they have withdrawn an application.                                       |  |
| Transfer to<br>another listing | Notify applicant about being moved to another job listing                                    | An email is sent to an applicant, confirming they have been requested to move to another job listing.                  |  |
| Add an offline<br>applicant    | Notify applicant about being added to a job listing with an existing account                 | An email is sent to an applicant, confirming they have been added to a job listing.                                    |  |
| Add an offline<br>applicant    | Notify applicant about being added to<br>a job listing and not having an<br>existing account | An email is sent to an applicant, confirming they have been added to a job listing but don't have an existing account. |  |

Go to the Employer notifications page.

Employer notifications This table shows the email notifications for an employer.

| Recruitment<br>stage                    | Notification name                            | Notification action                                                                                                    | User role                    |
|-----------------------------------------|----------------------------------------------|----------------------------------------------------------------------------------------------------|------------------------------|
| Access your<br>account                  | Password reset for<br>employer               | An email is sent to an employer to reset their password.                                                                                     | N/A                          |
| Access your<br>account                  | New employer introduction                    | An email is sent to an employer when<br>they are added to an organisation as<br>a new user.                                                  | N/A                          |
| Manage your<br>organisations<br>account | Change employer details                      | An email is sent to an employer,<br>confirming their employer details<br>have been changed.                                                  | N/A                          |
| Manage your<br>organisations<br>account | Add existing employer to organisation        | An email is sent to add an existing<br>employer user account, confirming<br>they have been added to another<br>organisations account.        | N/A                          |
| Manage your<br>organisations<br>account | Email for deactivated employers              | An email is sent to an employer,<br>confirming their account has been<br>deactivated.                                                        | N/A                          |
| Manage your<br>organisations<br>account | Email for reactivated employers              | An email is sent to an employer,<br>confirming their account has been<br>reactivated.                                                        | N/A                          |
| Create and<br>manage a job<br>listing   | Advert is closed                             | An email is sent to an employer, confirming a job advert has closed.                                                                         | N/A                          |
| Create and<br>manage a job<br>listing   | Recruitment manager                          | An email is sent to an employer,<br>confirming they have been assigned<br>an NHS Jobs 'Recruiting manager'<br>role for a job listing.        | Recruiting<br>manager        |
| Create and<br>manage a job<br>listing   | Recruitment administrator                    | An email is sent to an employer,<br>confirming they have been assigned<br>an NHS Jobs 'Recruitment<br>administrator' role for a job listing. | Recruitment<br>administrator |
| Create and<br>manage a job<br>listing   | Added to shortlist or interview panel member | An email is sent to an employer,<br>confirming they have been added as<br>a shortlist or interview panel member<br>for a job listing.        | N/A                          |
| Create and<br>manage a job<br>listing   | Shortlist or interview panel lead            | An email is sent to an employer,<br>confirming they have been added as<br>a shortlist or interview panel lead for<br>a job listing.          | N/A                          |

| Create and<br>manage a job<br>listing     | Recruitment administrator<br>added to multiple job<br>listings                                                     | An email is sent to an employer,<br>confirming they are the NHS Jobs<br>Recruitment administrator role for<br>multiple job listings.                                                 | Recruitment<br>administrator                            |
|-------------------------------------------|----------------------------------------------------------------------------------------------------|----------------------------------------------------------------------------------------------------|---------------------------------------------------------|
| Job listing<br>approvals                  | Job listing approval                                                                                               | An email is sent to an employer,<br>confirming they are an approver and<br>need to approve or reject a job listing,<br>before it's published.                                        | N/A                                                     |
| Job listing<br>approvals                  | Job listing approval – First<br>approver                                                                           | An email is sent to an employer,<br>confirming they are one of many<br>approvers but the first approver and<br>need to approve or reject a job listing,<br>before it's published.    | N/A                                                     |
| Job listing<br>approvals                  | Job listing approval –<br>Second approver                                                                          | An email is sent to an employer<br>notifying them they are an approver,<br>and they need to approve or reject a<br>job listing.                                                      | N/A                                                     |
| Job listing<br>approvals                  | Someone has rejected<br>your job listing                                                                           | An email is sent to an employer,<br>confirming an approver of a job listing<br>has rejected the approval request.                                                                    | Recruitment<br>administrator &<br>Recruiting<br>manager |
| Create and<br>manage a job<br>listing     | A job listing is now<br>withdrawn                                                                                  | An email is sent to an employer,<br>confirming a job listing has been<br>withdrawn.                                                                                                  | Recruitment<br>administrator                            |
| Job listing<br>approvals                  | This job listing needs your<br>reapproval                                                                          | An email is sent to an approver,<br>confirming a job listing reapproval<br>request.                                                                                                  | N/A                                                     |
| Job listing<br>approvals                  | You are removed as an approver for a listing                                                                       | An email is sent to an employer,<br>confirming they have been removed<br>as an approver for a job listing.                                                                           | N/A                                                     |
| Job listing<br>approvals                  | Job listing approved and ready to publish                                                                          | An email is sent to a 'Recruitment<br>administrator' or 'Recruiting manager'<br>for the job listing, confirming all<br>approvers have approved it and it's<br>ready to be published. | Recruitment<br>administrator &<br>Recruiting<br>manager |
| Manage a job<br>listing                   | Application withdrawn                                                                                              | An email is sent to a 'Recruiting<br>manager' for the job listing,<br>confirming an applicant has<br>withdrawn their application.                                                    | Recruiting<br>manager                                   |
| Invite applicants to interview            | Notify interview lead that<br>an applicant has<br>requested an alternative<br>date and time for their<br>interview | An email is sent to an interview lead,<br>confirming an applicant has<br>requested a different date and time<br>for their interview.                                                 | N/A                                                     |
| Transfer<br>applicant to a<br>job listing | Notify employer when<br>applicant responds to a<br>request to copy them to<br>another listing                      | An email is sent to an employer,<br>confirming an applicant has<br>responded to a request to copy them<br>to another listing.                                                        | Recruiting<br>manager                                   |
| Transfer<br>applicant to a<br>job listing | Notify employer when an applicant accepts or declines a transfer request                                           | An email is sent to an employer,<br>confirming an applicant has accepted<br>or declined a transfer request for their<br>application, to another listing.                             | Recruiting<br>manager                                   |

You've reached the end of this document.